## NAVODILA ZA ODDAJANJE NALOG V DRIVE

Natančno sledi navodilom, da se naučiš, kako nalogo oddati v DRIVE.

1. Klikni na povezavo, ki jo imaš v navodilih da delo:

Rešene naloge oddaš v mapo v Driveu na povezavi <u>https://drive.google.com/drive/folders/1-20Nu-</u> JvV68gto4Xyg5YdTlkQMjE8H\_C?usp=sharing

Svojo nalogo shranite z imenom: Ime\_Priimek. Če imate več slik za eno nalogo, jih shranite z imenom: Ime\_Priimek\_številka. Nalogo oddate tako, da preprosto odprete mapo, kjer je naloga shranjena in jo z miško prenesete v Drive v mapo z ustreznim datumom. Potrudi se, da nalogo oddaš čim prej, da ti lahko nalogo dobro pregledam. Če boš nalogo oddal prepozno, si rešitve dobro preglej sam, ko bodo te objavljene.

2. Odpre se naslednja stran:

|      | Drive                |                    |                    |                    |  |
|------|----------------------|--------------------|--------------------|--------------------|--|
| 7. A |                      |                    |                    |                    |  |
|      | Маре                 |                    |                    |                    |  |
|      | ČETRTEK, 26. 3. 2020 | PETEK, 27. 3. 2020 | SREDA, 25. 3. 2020 | ТОПЕК, 24. 3. 2020 |  |

- 3. Poišči mapo z ustreznim dnevom in datumom in jo odpri z dvoklikom (dvakrat hitro klikni na mapo).
- Odpre se spodnja stran. Tukaj klikni na »Prijava«. Zgoraj desno.
   Drive
   Breda, 25. 3. 2020

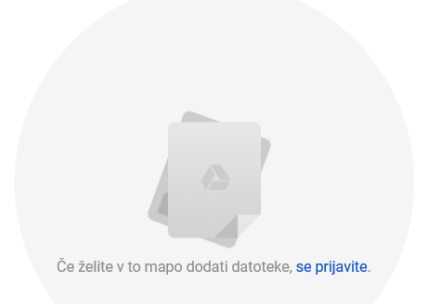

5. Prijavi se s svojim elektronskim naslovom in geslom:

|     |                                                                                                    |                        | Google<br>Natalija Lokar<br>() natalija.lokar@ostpavcka.si ~<br>//resite gesto<br>//resite gesto<br>//resite gesto? |                              |      |    |  |
|-----|----------------------------------------------------------------------------------------------------|------------------------|----------------------------------------------------------------------------------------------------|------------------------------|------|----|--|
| 6.  | Odpre se ti na                                                                                             | islednja stran:        |                                                                                                    |                              |      |    |  |
| ا 🍊 | Drive                                                                                                    | Q Preiščite Drive      |                                                                                                    | •                            | () E | £6 |  |
|     | Novo<br>Prednostno<br>Moj disk<br>Računalniki<br>V skupni rabi z mano<br>Nedavno<br>Z zvezdico<br>Smetnjak | SREDA, 25. 3. 2020 👻 🏦 |                                                                                                    |                              |      |    |  |
|     | Shramba<br>V uporabi: 25,1 GB                                                                              |                        | Datoteke sp<br>ali pa uporabite                                                                                     | ustite tukaj<br>gumb »Novo«. |      |    |  |

## 7. Zdaj je čas, da odpreš mapo na svojem računalniku, v katero si shranil nalogo.

|    | >    | This                      | PC > Documents > Domača naloga |                    | 5 V      | 🔎 Search Domača nalog |
|----|------|---------------------------|--------------------------------|--------------------|----------|-----------------------|
|    |      | ^                         | Name                           | Date modified      | Туре     | Size                  |
| 55 | is a | 🖬 IMG_20200318_131653.jpg | 18. 03. 2020 13:17             | JPG File           | 2.197 KB |                       |
|    | π.   |                           | IMG_20200318_131655.jpg        | 18. 03. 2020 13:17 | JPG File | 2.197 KB              |
| 15 | Я    |                           |                                |                    |          |                       |
| ts | *    |                           |                                |                    |          |                       |

8. Nalogo preimenuj tako, da bo poimenovana s tvojim imenom in priimkom (in številko, če imaš več slik).

To narediš tako, da klikneš na sliko ali dokument z desnim miškinim gumbom in izbereš »PREIMENUJ« ali »RENAME« (če imaš operacijski sistem v angleščini).

|      |                       | Manage      | 2 | Domača naloga                                        |   |          |   |          | -         |        | $\times$     |
|------|-----------------------|-------------|---|------------------------------------------------------|---|----------|---|----------|-----------|--------|--------------|
| re   | View                  | Picture To  |   | Open                                                 |   | 1        |   |          |           |        | ~            |
| This | This PC > Documents > |             |   | Ustvari nov videoposnetek                            |   | ~        | ō | ,⊂ Searc | ch Domača | naloga |              |
| •    | Name                  |             |   | Uredi z aplikacijo Fotografije<br>Edit with Paint 3D |   | Туре     |   | Size     |           |        |              |
|      | IMG_2                 | 20200318_13 |   | Set as desktop background                            |   | JPG File | 2 | 2        | .197 KB   |        |              |
|      | MG_2                  | 20200318_13 |   | Edit                                                 |   | JPG File | 2 | 2        | .197 KB   |        |              |
|      |                       |             |   | Print                                                |   |          |   |          |           |        |              |
|      |                       |             |   | Rotate right                                         |   |          |   |          |           |        |              |
|      |                       |             |   | Rotate left                                          |   |          |   |          |           |        |              |
|      |                       |             |   | Cast to Device                                       | > |          |   |          |           |        |              |
|      |                       |             | ÷ | Scan with Windows Defender                           |   |          |   |          |           |        |              |
|      |                       |             | Ŀ | Share                                                |   |          |   |          |           |        |              |
|      |                       |             |   | Open with                                            | > |          |   |          |           |        |              |
|      |                       |             |   | Give access to                                       | > |          |   |          |           |        |              |
|      |                       |             |   | Restore previous versions                            |   |          |   |          |           |        |              |
|      |                       |             |   | Send to                                              | > |          |   |          |           |        |              |
|      |                       |             |   | Cut                                                  |   |          |   |          |           |        |              |
|      |                       |             |   | Сору                                                 |   |          |   |          |           |        |              |
| ,    |                       |             |   | Create shortcut                                      |   |          |   |          |           |        |              |
| d 2, | 14 MB                 |             |   | Delete                                               |   |          |   |          |           |        | :== <b>E</b> |
|      |                       |             |   | Rename                                               |   |          |   |          |           |        |              |
|      |                       |             |   | Properties                                           |   |          |   |          |           |        | -            |

Sedaj na mesto tistega, kar se ti obarva z modrim napišeš svoje ime in priimek in pritisneš ENTER:

| iis PC > Documents > Domača naloga      |                    | ٽ ~      | 🔎 Search Domača i    |
|-----------------------------------------|--------------------|----------|----------------------|
| Name                                    | Date modified      | Туре     | Size                 |
| MG_20200318_131653.jpg                  | 18.03.202013:17    | JPG File | 2.197 KB             |
| 📓 Lokar_Natalija1.jpg                   | 18. 03. 2020 13:17 | JPG File | 2.197 KB             |
| 🚽 > This PC > Documents > Domača naloga |                    | ٽ ~      | Search Domača naloga |
| ^ Name                                  | Date modified      | Туре     | Size                 |
| Lokar_Natalija1.jpg                     | 18. 03. 2020 13:17 | JPG File | 2.197 KB             |
| 🖉 🔲 Lokar_Natalija2.jpg                 | 18. 03. 2020 13:17 | JPG File | 2.197 KB             |
| π                                       |                    |          |                      |

9. Sedaj moraš le še naložiti nalogi v Drive. Odpri Drive in klikni nap površino z desnim miškinim gumbom in izberi »NALOŽI DATOTEKE«

| + | Nova mapa           |      |
|---|---------------------|------|
| Â | Naloži datoteke     |      |
| ¢ | Naloži mapo         |      |
|   | Google Dokumenti    | >    |
| + | Google Preglednice  | > ai |
|   | Google Predstavitve | > .  |
|   | Več                 | >    |
|   |                     |      |

10. Odpre se raziskovalec datotek. Poišči mapo, v kateri imaš shranjene domače naloge, in jo odpri:

| Open                                                                                                    | ×                        |
|----------------------------------------------------------------------------------------------------|--------------------------|
| $\leftarrow$ $\rightarrow$ $\checkmark$ $\bigstar$ Documents $\Rightarrow$ Domača naloga $\checkmark$ $\circlearrowright$ | Search Domača naloga 🛛 🔎 |
| Organize 🔻 New folder                                                                                                    | <b>▼ </b>                |
| Lokar_Natalija1.j<br>Pg Pg                                                                                                |                          |
| File name: 🗸 🗸                                                                                                    | All files (*) ~          |
|                                                                                                    | Open Cancel              |

11. Izberi datoteke, ki jih želiš oddati, in klikni »Odpri« ali »Open«:

| Open                                                                                                  |      |                           | × |
|----------------------------------------------------------------------------------------------------|------|---------------------------|---|
| $\leftarrow$ $\rightarrow$ $\checkmark$ $\bigstar$ Documents $\Rightarrow$ Domača naloga $\checkmark$ | ū    | Search Domača naloga      | P |
| Organize 🔻 New folder                                                                                 |      | ▶ ▼                       | • |
| *                                                                                                    |      |                           |   |
| File name: "Lokar_Natalija1.jpg" "Lokar_Natalija2.jp                                                  | g" ~ | All files (*) Open Cancel | ~ |

12. Tako. Tvoje datoteke so sedaj naložene.

| Moj disk > ··· > 7. A > SREDA, 25. 3. 2020 - |         |                      |                   |  |  |  |
|----------------------------------------------|---------|----------------------|-------------------|--|--|--|
| Ime 个                                        | Lastnik | Nazadnje spremenjeno | Velikost datoteke |  |  |  |
| Lokar_Natalija1.jpg                          | jaz     | 08:44 jaz            | 2 MB              |  |  |  |
| Lokar_Natalija2.jpg                          | jaz     | 08:45 jaz            | 2 MB              |  |  |  |

Datoteke lahko preneseš v Drive tudi na drugačen način.

Odpreš Drive, poiščeš datoteke na računalniku, jih označiš, klikneš nanje z miško in gumba na miški ne izpustiš. Nato se z miško prestaviš v Drive in tam datoteke spustiš:

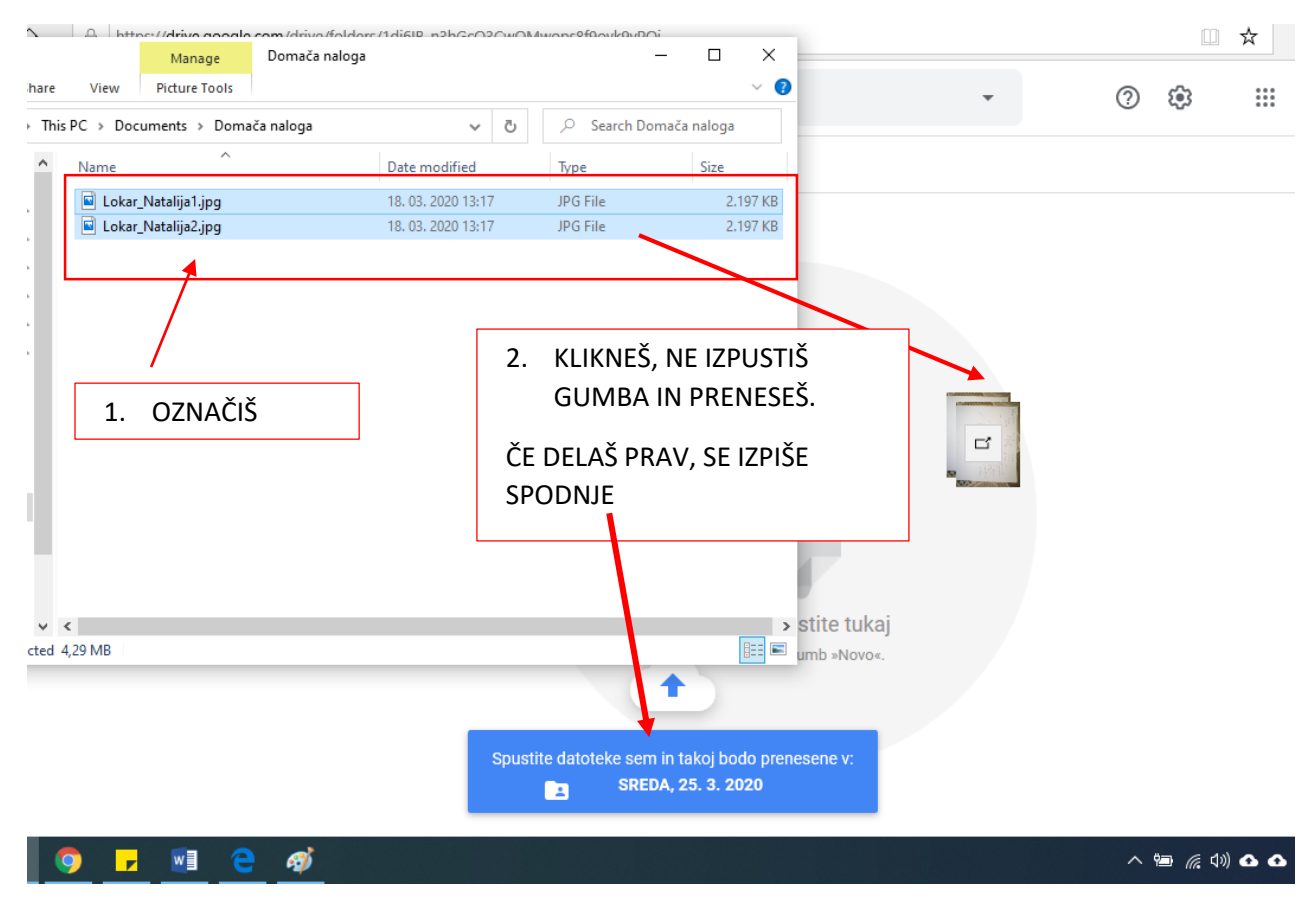